## How do I update or archive my custom procedures?

Last modified on 06/16/2025 1:55 pm EDT

Occasionally, the prices of your procedures and inventory will change. You may also decide not to offer a service, and the related custom procedure code must be archived. You can do both quickly and easily in DrChrono.

- 1. Hover over **Billing** in your navigation bar and select **Custom Procedures**.
- 2. On your custom procedures page, you have a couple of different options.
  - a. **History** this will show you the history of the custom procedure code, including when it was created and any price changes.
  - b. Edit this will allow you to change the description, price, or cost.
  - c. **Archive** this will allow you to archive the custom code, removing it from being selected on a patient appointment.

| Custom Procedures                                                                                                    |          |                               |                          |         |                           |         |          |                |             |             |
|----------------------------------------------------------------------------------------------------|----------|-------------------------------|--------------------------|---------|---------------------------|---------|----------|----------------|-------------|-------------|
| Custom Procedures are the types of products and services you can provide. You can track their use under Inventory Management. |          |                               |                          |         |                           |         |          |                |             |             |
| Procedure Code/Description                                                                                                    |          |                               | Show Archived Procedures |         | LIII Inventory Management |         | jement   | Export to File |             | v Procedure |
| Code                                                                                                    | Provider | Description                   | Note                     | Price   | with Tax                  | Cost    | Duration | ı              |             |             |
| B12INJ (Service)                                                                                                    |          | Vitamin B12 injection (self p | pay)                     | \$25.00 | \$0.00                    | \$0.00  |          | 🖨 His          | tory 🕜 Edit | Archive     |
| COPY.OF.RECORDS (Product)                                                                                                    |          |                               |                          | \$25.00 | \$0.00                    | \$0.00  |          | 🖨 His          | tory 🖋 Edit | Archive     |
| HERBAL.PILLS (Product)                                                                                                    |          | HERBAL PILLS                  |                          | \$15.00 | \$17.00                   | \$8.00  |          | 🖨 His          | tory 🕜 Edit | Archive     |
| INTEREST (Service)                                                                                                    |          |                               |                          | \$0.00  | \$0.00                    | \$0.00  |          | 🖨 His          | tory 🖋 Edit | Archive     |
| NO.SHOW (Service)                                                                                                    |          |                               |                          | \$50.00 | \$0.00                    | \$0.00  |          | 🖨 His          | tory 🕜 Edit | Archive     |
| SCARCREAM (Product)                                                                                                    |          | SCAR CREAM                    |                          | \$10.00 | \$12.50                   | \$2.00  |          | 🖨 His          | tory 🖋 Edit | Archive     |
| VITAMIN.A.OIL (Product)                                                                                                    |          | VITAMIN A OIL                 |                          | \$29.99 | \$32.99                   | \$10.00 |          | 🖨 His          | tory 🕜 Edit | Archive     |

Other options on the page will allow you to export the information to an MS Excel file (after requested, it will appear in your message center for retrieval), add new custom procedures, and view any custom procedure codes that have previously been archived.